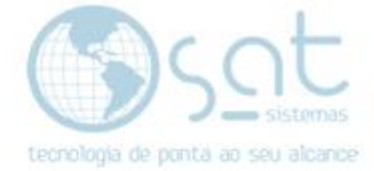

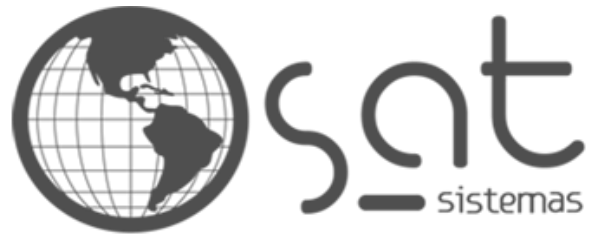

tecnologia de ponta ao seu alcance

# DOCUMENTAÇÃO

### Nota de Bonificação

Como emitir nota de bonificação.

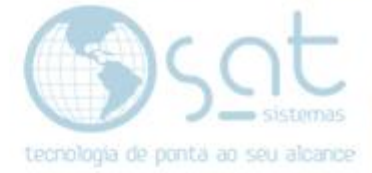

### **SUMÁRIO**

1. Passo a passo de emissão de nota de bonificação

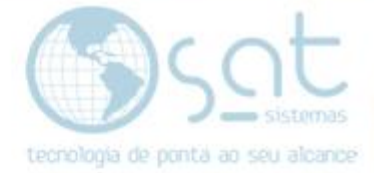

## I – É necessário que siga exatamente essa ordem para emissão de NF-e de bonificação.

Vá na tela de pedidos

| SAT Sistemas - SAT - Pedido de Orçamento / Venda - versão 2020 compilação 2001048                                                                                                    |                               |
|----------------------------------------------------------------------------------------------------|-------------------------------|
| Pedido de Venda                                                                                                    |                               |
| 🔀 Esc - Eechar 🔍 F2 - Consultar Peddos 📳 F3 - Novo Peddo 🔛 F5 - Salvar 🗎 F4 - Salvar e Imprimir e Novo 1 🔯 Via                                                                                      |                               |
| Data 10/06/20 🔢 Pedido 05755 Vendedor: 000 \cdots Loja Tipo: 3 - Pedido de Venda 💌                                                                                                    |                               |
| 1 - Produtos / Serviços 2 - Cliente 3 - Ordem de Serviço 5 - Entrega e Montagem 6 - Informações 7 - Observações 8 - Condições 9 - Históricos 10 - Retenções 11 - Tintometrico 12 - Outras Opções 13 | - Impressões                  |
| - Digite os Produtos e Serviços do Pedido                                                                                                    |                               |
| ttem Código Código de Barras Tamanho Qtide Unidade Descrição do Produto Valor Unit. Total R\$ CFOP Vendedor IPI Markup Descrição Detalhada Descrição Fiscal Loja Entr. Er                           | ntregar? Nº E                 |
| (vema) (vema)                                                                                                    | Trocar Produto                |
|                                                                                                    | Excluir Produto               |
| Pressione Ctrl+Enter para Lista ou Ctrl+Delete para excluir                                                                                                    |                               |
|                                                                                                    |                               |
|                                                                                                    | Desc. Detalhada               |
|                                                                                                    | 1 Dsc Rateado R\$             |
|                                                                                                    |                               |
|                                                                                                    | •                             |
| Digite a Forma de Pagamento do Pedido                                                                                                    | Totais R\$ Valores Adicionais |
| Cédi Pagamento Nome do Cliente. Valor R\$ Valor Conv. Data Vencimento Documento Parcelas TEF Autorizador (Cartão Cperação NSU TEF INSU Autorizadora Autorização G                                   | Produtos: 0,00                |
|                                                                                                    | Serviços: 0,00                |
|                                                                                                    | Desconto %: 0,00              |
|                                                                                                    | Desconto R\$: 0,00            |
| 🔀 Inserir Pgto 🗶 Excluir Pgto 👔 TEF - Cartão Total R\$: 0,00 Total Convertido R\$: 0,00                                                                                                    | 10tai 0,00                    |
| LID Loude Defeniere Diffe                                                                                                    | 0001 Almin 10/05/20           |

Vá na aba cliente

|                                                                                                    |                                         |                         | Pedido                                      | de Venda                         |                                                   |                        |
|----------------------------------------------------------------------------------------------------|-----------------------------------------|-------------------------|---------------------------------------------|----------------------------------|---------------------------------------------------|------------------------|
| Esc - <u>F</u> echar                                                                                                   | F3 - Novo Pedido                        | Lista Lojas             |                                             | x                                | 1 🔀 via                                           |                        |
| a 10/06/20 選 Pedido 05755 V<br>Produtos / Serviços 2 - Clente 3 - Ordem de Serviço 5 - Er<br>igite os Dados do Cliente | endedor: 000<br>htrega e Montagem   6 - | Ordem (F2):<br>Procura: | Loja                                        | Q <u>C</u> onsultar              | ões   11 - Tintometrico   12 - Outras Opções   13 | - Impressões           |
| squisar por CPF/CNPJ Pesquisar por Telefone                                                                            | Loja:                                   | Loja                    | Descrição                                   | CNPJ ^                           |                                                   |                        |
|                                                                                                    | 001                                     |                         | 1 FORNO E SABOR VENDA                       | 03448031000106                   |                                                   |                        |
| digo Nome                                                                                                    | CPF/CNPJ                                |                         | 2 FORNO VEND ESPECIAL                       | 03448031000106                   |                                                   |                        |
| lereço                                                                                                    | Bairro                                  |                         | 4 FORNO DEGUSTACAO<br>5 FORNO OUTRAS SAIDAS | 03448031000106<br>03448031000106 |                                                   |                        |
| P Cidade<br>Icador de Inscrição Estadual Indicador Consumidor                                                          | UF Cód. Munic                           |                         |                                             | 11                               |                                                   |                        |
| gite a Forma de Pagamento do Pedido                                                                                    |                                         |                         |                                             | •                                |                                                   | Totais R\$             |
| 201 Pagamento Nome do Cliente Valor R\$ Valor C                                                                        | Conv Data Vencimento                    |                         | <b>.</b>                                    | OK Cancelar                      | TEF NSU Autorizadora Autorização O                | Produtos:<br>Serviços: |
|                                                                                                    |                                         |                         |                                             |                                  | • •                                               | Descent                |
| Insenir Pgto 🔀 Excluir Pgto                                                                                            | artão Total R5:                         | 0,00 To                 | otal Convertido R\$:                        | 0,00                             |                                                   | Total                  |
|                                                                                                    |                                         |                         |                                             |                                  | HP Laserlet Professional P160                     | 0001 Almir             |

Na opção Loja, selecione a loja de bonificação, depois selecione o cliente

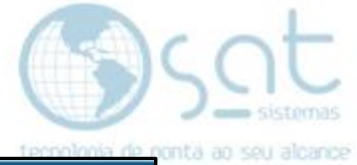

|                                                         |                                 | Pe                   | dido de Venda                                                     |                       |
|---------------------------------------------------------|---------------------------------|----------------------|-------------------------------------------------------------------|-----------------------|
| ar O F2 - <u>C</u> onsultar Pedidos                     | F3 - Novo Pedido                | F5 - <u>S</u> alvar  | F4 - Salvar e Imprimir e Novo 1 🔀 via                             |                       |
| B Pedido 05755 Ve                                       | ndedor: 000 ··· La              | ija                  | Tipo: 3 - Pedido de Venda 🔹                                       |                       |
| 2 - Cliente 3 - Ordem de Serviço 5 - En                 | trega e Montagem   6 - Informaç | jões 7 - Observações | 8 - Condições   9 - Históricos   10 - Retenções   11 - Tintometri | to 12 - Outras Opções |
| o Cliente                                               |                                 |                      |                                                                   |                       |
| CNPJ Pesquisar por Telefone                             | Loja:                           |                      |                                                                   |                       |
|                                                         | 003 FORNO                       | BONIFICACAO          | O Procurar Cliente                                                |                       |
|                                                         | CPF/CNPJ                        | RG/IE                | Procura Cliente                                                   |                       |
| idor                                                    |                                 |                      | giden caence                                                      |                       |
|                                                         | Bairro                          | Fones                | Salvar Dados do Cliente                                           |                       |
| Cidade                                                  | UF Cód. Munic. IBGE             | Tabela de Preço:     | \$, Consultar Saldo                                               |                       |
|                                                         | •                               | Preço 1 🔹 👻          | Consultar Pedidos                                                 |                       |
| ção Estadual Indicador Consumidor                       | Status do Pedido                |                      |                                                                   |                       |
| ▼ 1 - Consumidor Final ▼                                | 0                               |                      | TExibir Cadastro do Cliente                                       |                       |
| Pagamento do Pedido<br>Ime do Cliente Valor R\$ Valor C | onv Data Vencimento Documer     | nto Parcelas TEF     | Autorizador Cartão Operação NSU TEF NSU Autoriza                  | dora Autorização      |
|                                                         |                                 |                      |                                                                   |                       |
|                                                         | Total RS: 0                     | 00 Total Convertido  | PC- 0.00                                                          |                       |

Após selecionar o cliente, volte na aba produtos/serviços

| Parametros de Pesquisa<br>F10 - Marca:<br>F9 - Fornecedor:<br>F11 - Estrutura M.: | Todos<br>Todos<br>Todos                                                                                                    | Exibir Produto<br>Somente Prod<br>Exibir Quantid<br>Exibir Marca<br>Exibir Marca                             | s Fora de Linha (Também)<br>utos com Preço 1 Acima de R<br>ade de Itens na Lista<br>s com preços Diferenciados               | <b>s</b> : 0,00                                                                                                    | essões                                                                                 |
|-----------------------------------------------------------------------------------|----------------------------------------------------------------------------------------------------|----------------------------------------------------------------------------------------------------|----------------------------------------------------------------------------------------------------|----------------------------------------------------------------------------------------------------|----------------------------------------------------------------------------------------|
| ice<br>S<br>NCM Inváldo<br>F2 - Digite Aqui:<br>Código Unid. D                    | Dpções de Listagem<br>Tipo de Exibição: 2 - Somente o Resultado v<br>Por Campo: 1 - Código Produto v<br>Ordenar Por: 1 - Código Produto v<br>escrição do Produto Código de | Doções de Seleção<br>F6 - Selecionar Atual<br>F12 - Selecionar para<br>Devolução<br>E Barras Preço 1 R\$ NCM | Alteração de Preços<br>F7 - Preço de Venda 1<br>F8 - Preço de Venda 2<br>F8 - Preço de Venda 2<br>F9 - Po 2 - Todos da Lista | Irformações para Exibição<br>F3 - Extoque Atual<br>F4 - Aplicação<br>F5 - Produtos Alternativos<br>Exibir a Qide a Chegar<br>Loja Quantidade Tam/Cor | 22 NP3 ()<br>()<br>()<br>()<br>()<br>()<br>()<br>()<br>()<br>()<br>()<br>()<br>()<br>( |

Selecione os itens da nota

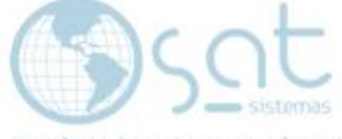

<u>colonía de p</u>ontá ao seu alcance

| SAT Sistemas - SAT - Pedido de Orçamento / Venda - versão 2020 compilação 2001048                                                                                                    |                               |
|----------------------------------------------------------------------------------------------------|-------------------------------|
| Pedido de Venda                                                                                                    |                               |
| 🔀 Esc - Eechar 🔍 F2 - Consultar Peddos 📳 F3 - Novo Peddo 🗎 F5 - Salvar 🗎 F4 - Salvar e Imprimir e Novo 0 🕼 Via                                                                                                    |                               |
| Data 10/06/20 🛛 Pedido 05754 Vendedor: 0000 Loja Tipo: 3 - Pedido de Venda *                                                                                                    |                               |
| 1 - Produtos / Serviços 2 - Cliente 3 - Ordem de Serviço 5 - Entrega e Montagem 6 - Informações 7 - Observações 8 - Condições 9 - Históricos 10 - Retenções 12 - Outras Opções 13 - Impressões                                                                                                    |                               |
| - Digite os Produtos e Serviços do Pedido                                                                                                    |                               |
| Item Código Código de Barras         Tamanho Qtde         Unidade Descrição do Produto         Valor Linit, Total R\$         CFOP         Vendedor         IPI         Mahup         Descrição Facal Loja Entr. Er           1         00040         SEM GTIN         10 KG         BROA DE MILHO         8,00         34         0         -10,4%         (MEMO)         (Memo)         001 N | Alterar Produtos              |
|                                                                                                    | ,                             |
| Digite a Forma de Pagamento do Pedido                                                                                                    | Totais R\$ Valores Adicionais |
| Cód/Pagamento Nome do Cliente Valor R\$ Valor Conv Data Vencimento Documento Parcelas TEF Autorizador Cartão Operação NSU TEF NSU Autorizadora Autorização O                                                                                                    | Produtos: 80,00               |
| SAIDA EM E STO ATACADISTA DE ALIME 80,00 80,00 10/06/20 1                                                                                                    | Serviços: 0,00                |
| ·                                                                                                    | Desconto %: 0,00              |
|                                                                                                    | Desconto R\$: 0,00            |
| E Inserir Pgto 🔀 Excluir Pgto 😫 TEF - Cartão Total R\$: 80,00 Total Convertido R\$: 80,00                                                                                                    | Total 80,00                   |
| N                                                                                                    |                               |

#### Informe a forma de pagamento

| 🔜 SAT Sistemas - SAT - Pedido de Orçamento / Venda - versão 2020 compilação 2001048                                                                                                    |                               |
|----------------------------------------------------------------------------------------------------|-------------------------------|
| Pedido de Venda                                                                                                    |                               |
| 🔀 Esc - Eechar 🔍 F2 - Consultar Peddos 📄 F3 - Novo Peddo 🗎 F5 - Salvar 🔛 💾 F4 - Salvar e Imprimir e Novo 0 🐼 🕫                                                                                                    |                               |
| Data         10/06/20         Image: Pedido         05754         Vendedor:         000 ()         Loja         Tipo:         3 - Pedido de Venda         v                                                                                                    |                               |
| 1 - Produtos / Serviços 2 - Cliente 3 - Ordem de Serviço 5 - Entrega e Montagem 6 - Informações 7 - Observações 8 - Condições 9 - Históricos 10 - Retenções 12 - Outras Opções 13 - Impressões                                                                                                    |                               |
| - Digite os Dados do Cliente                                                                                                    |                               |
| Pesquisar por CPF/CNPJ Pesquisar por Telefone Loja:           003···         FORNO BONIFICACAO         Or Procurar Ciente                                                                                                    |                               |
| Código Nome CPF/CNP3 RG/IE                                                                                                    |                               |
| 03910 STO ATACADISTA DE ALIMENTOS EIRELI 15.464.658/0011-01 07.606.670/006-05                                                                                                    |                               |
| Endereço Bairro Fones Salvar Dados do Cliente                                                                                                    |                               |
| AV BELA VISTA LOTE L JARDIM BOTANICO                                                                                                    |                               |
| CEP Cidade UF Cód. Hunic. IBGE Tabela de Preço: 4. Consulta Jato                                                                                                    |                               |
| 71691730 💟 BRASILIA DF 💌 5300108 Preço 1 🔹 💐 Consultar Pedidos                                                                                                    |                               |
| Indicador de Inscrição Estadual Indicador Consumidor Status do Pedido                                                                                                    |                               |
|                                                                                                    |                               |
| – Digite a Forma de Pagamento do Pedido                                                                                                    | Totais R\$ Valores Adicionais |
| Cód/Pagamento Nome do Cliente  Valor R\$  Valor Conv  Data Vencimento  Documento  Parcelas  TEF  Autorizador Cartão  Operação  NSU TEF  NSU Autorizadora  Autorizadora   Autorizadora                                                                                                    | Produtos: 80,0                |
| SAIDA EM E STO ATACADISTA DE ALIME 80,00 80,00 10/06/20 1                                                                                                    | Serviços: 0,0                 |
|                                                                                                    | Desconto % 0.0                |
|                                                                                                    | Desconto P\$- 0.0             |
|                                                                                                    | Total 80.0                    |
| Lo Inself Pgin Callon La IEF - Callon Iotal Callon Iotal | 00,0                          |

Confira os dados da loja e cliente

| Pedido de Vendo                                                                                                    |                               |
|----------------------------------------------------------------------------------------------------|-------------------------------|
| 🗶 Esc - Eechar 🔍 F2 - Consultar Peddos 📋 F3 - Novo Peddo 📔 F3 - Salvar 🔛 F4 - Salvar e Imprimir e Novo 0 🔀 via                                                                               |                               |
| ata 10/06/20 🔟 Pedido 05754 Vendedor: 000 😳 Loja Tipo: 3 - Pedido de Venda 👻                                                                                                    |                               |
| L-Produtos / Serviços 2 - Cliente 3 - Ordem de Serviço 5 - Entrega e Montagem 6 - Informações 7 - Observações 8 - Condições 9 - Históricos 10 - Retenções 12 - Outras Opções 13 - Impressões |                               |
| Tipos de Impressão Imprimir Boleto Bancário Impressões de Cupom Fiscal                                                                                                    |                               |
| Peddo Tpo 1 Boleto Atual Emitir Qupom Fiscal                                                                                                    |                               |
| Peddo Tipo 2 Codos os Boletos                                                                                                    |                               |
| Peddo Tipo 3 Outras Impressões Outra Filo Peddo Tipo 3                                                                                                    |                               |
| Peddo Tipo 4                                                                                                    |                               |
| Peddo Tipo 5 Impressões de MF-e                                                                                                    |                               |
| Pedido Tipo 6 Pegido com Custo Imprime a Nota Fiscal                                                                                                    |                               |
|                                                                                                    |                               |
| Digite a Forma de Pagamento do Pedido                                                                                                    | Totais R\$ Valores Adicionais |
| Cód/Pagamento Nome do Cliente Valor R\$ Valor Conv Data Vencmento Documento Parcelas TEF Autorizador Cartão Operação NSU TEF NSU Autorizadora Autorização O                                  | Produtos: 80,00               |
|                                                                                                    | Serviços: 0,00                |
| ۲                                                                                                    | Desconto %: 0,00              |
| Total R\$: 80,00 Total Convertido R\$: 80,00                                                                                                    | Total 80,00                   |

Vá em impressões, Emitir NF-e

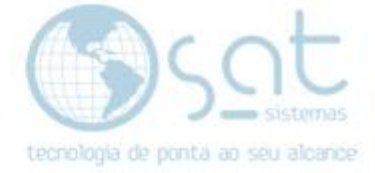

Vai abrir o relatório de entrega e emissão de NF

| SAT Sistemas - SAT - Relatório de Entrega e E<br>Esc - Eechar                                                                                                    | F-e                                                                                     | npilação 200113A                                                                       | nitir MDF-e       |                               |     |
|----------------------------------------------------------------------------------------------------|-----------------------------------------------------------------------------------------|----------------------------------------------------------------------------------------|-------------------|-------------------------------|-----|
| 1 - Relatório de Entrega 2 - NFe - Nota Fis                                                                                                    | scal Eletrônica 3 - MD                                                                  | F-e                                                                                    | 4 · Outras Opções | 5 - Conferência Código Barras |     |
| impostos da NF-e At                                                                                                    | terar Dados da NF-e                                                                     |                                                                                        |                   |                               |     |
| Alterar a Data de Emissão:       Alterar a         10/06/20       90 - S         Alterar a Data de Saída:       Exibir         Alterar a Data de Saída:       Alterar a         10/06/20       10 | Forma de Pagamento<br>iem Pagamento<br>as Faturas na NFe<br>Código de Barras dos Itens: | <ul> <li>Alterar o De</li> <li>Cliente:</li> <li>Loja:</li> <li>Fornecedor:</li> </ul> | stinatário        |                               | -   |
| Alterar a Observação                                                                                                    |                                                                                         |                                                                                        |                   |                               | ш   |
| Informações Adicionais de Interesse do F                                                                                                    | isco                                                                                    |                                                                                        |                   |                               | n e |

Vá na aba NFe- Nota fiscal eletrônica – Alterar dados da NF-e e desmarque a opção 90 – sem pagamentos e clique em Preview NF-e para conferir os dados da nota se estão corretos.

| Act | r | ot      | _   |
|-----|---|---------|-----|
|     | 5 | CI      | -   |
| U   | - | - siste | mas |

| EMISSÃO: 10.062.020 - DEST. / REM.: STO ATACADISTA DE ALIMENTOS EIRELI - VALOR TOTAL: RS 80,00<br>DATA DE RECEBDIENTO<br>DESTRUCAÇÃO E ASENATURA DO RECEBEDOR |                                                                  |                                                     |                              |                  |                                    |                                                    |                                                |                                                  |                 | _                   | N° 000100649   |           |                       |          |            |                    |
|----------------------------------------------------------------------------------------------------|------------------------------------------------------------------|-----------------------------------------------------|------------------------------|------------------|------------------------------------|----------------------------------------------------|------------------------------------------------|--------------------------------------------------|-----------------|---------------------|----------------|-----------|-----------------------|----------|------------|--------------------|
|                                                                                                    |                                                                  |                                                     |                              |                  |                                    |                                                    |                                                |                                                  |                 |                     |                |           |                       |          |            | SÉRIE 001          |
|                                                                                                    |                                                                  |                                                     |                              |                  |                                    |                                                    |                                                |                                                  |                 |                     |                |           |                       |          |            |                    |
| SAA QUAD<br>CEP:70632-<br>TEL: (61)34                                                                                                    | 50 EMILIATE<br>SABOR<br>AJ<br>RA 02 NUN<br>260 - BRAS<br>58-5952 | INDUSTRIA<br>LIMENTOS I<br>EERO 1145 Z<br>ILIA - DF | E COMERC<br>T<br>ONA INDUSTI | CIO DE<br>RIAL - | DOC<br>NOT.<br>0 -<br>1 -<br>N° 00 | DA<br>UMEN<br>A FISC<br>ENTR<br>SAID<br>0100<br>SE | AN<br>TO A<br>CALE<br>RAD<br>A<br>0649<br>ÈRIE | FE<br>UXILIAR D<br>LETRÔNIC<br>A<br>FL. 1<br>001 |                 | E DE ACEB<br>5320 ( | so<br>0503 443 | 80 3100 0 | 0105 5                | 500 100  | 0 1006 4   | RA 8 8 8 8         |
| NATUREZA DE O                                                                                                    | OFFICIO                                                          |                                                     |                              |                  |                                    |                                                    |                                                |                                                  |                 |                     |                |           |                       |          |            |                    |
| Saida Bon                                                                                                    | ificação                                                         |                                                     |                              |                  |                                    |                                                    |                                                |                                                  |                 |                     |                |           |                       |          |            |                    |
| INSCRIÇÃO EST                                                                                                    | ADUAL                                                            |                                                     |                              | INSCR            | IÇÃO ESTA                          | DUAL D                                             | O SUBS                                         | T. TRIB.                                         |                 |                     | CV31/          | CPF       |                       |          |            |                    |
| 07403077                                                                                                    | 00104                                                            |                                                     |                              |                  |                                    |                                                    |                                                |                                                  |                 |                     | 03.4           | 48.031    | 000                   | 1-06     |            |                    |
| DESTINATÁRI                                                                                                    | O/REMETER                                                        | NTE                                                 |                              |                  |                                    |                                                    |                                                |                                                  |                 |                     |                |           |                       |          |            |                    |
| NOME / RAZÃO                                                                                                    | SOCIAL                                                           |                                                     |                              |                  |                                    |                                                    |                                                |                                                  |                 |                     |                | C591/C1   | 9F                    |          |            | DATA DA EMISSÃO    |
| STO ATA                                                                                                    | CADISTA                                                          | DE ALIMEN                                           | TOS EIREL                    | I                |                                    |                                                    |                                                |                                                  |                 | 15.464.658/0        |                |           |                       | 58/001   | 1-01       | 10/06/2020         |
| ENDEREÇO                                                                                                    |                                                                  |                                                     |                              |                  |                                    |                                                    |                                                |                                                  | BAIRRO / D      | STRITO              |                |           |                       | CEP      |            | DATA SAÍDA / ENTRA |
| AV BELA                                                                                                    | VISTA LO                                                         | DTE L, .                                            |                              |                  | JAR                                |                                                    |                                                |                                                  | JARDIN          | RDIM BOTANICO 71    |                |           | 7168                  | -730     | 10/06/2020 |                    |
| MUNICIPAD                                                                                                    |                                                                  |                                                     |                              |                  | FONE / FASC                        |                                                    |                                                |                                                  | UF DISCRIÇÃO ES |                     |                | LO EST    | STADUAL HORA DA SAIDA |          |            |                    |
| BRASILIA                                                                                                    |                                                                  |                                                     |                              |                  |                                    |                                                    |                                                |                                                  |                 | D                   | F              | 07.60     | 6.67                  | 0/006-   | 05         | 11:35:30           |
| CÁLCULO DO                                                                                                    | IMPOSTO                                                          |                                                     |                              |                  |                                    |                                                    |                                                |                                                  |                 |                     |                |           |                       |          |            |                    |
| BASE DE CALCO                                                                                                    | 100 00 1038                                                      | VALOR                                               | DO ICHIS                     |                  | BASE                               | CALC. I                                            | L-118-34                                       |                                                  | VALO            | K DO KINS           | 31831          |           |                       | VALOR IC | TAL DOST   | rkobu ios          |
| VALOR DO PRE                                                                                                    | -                                                                | 80,00                                               | 18A                          | 14,4             | 0                                  |                                                    |                                                | 0                                                | ,00             | 1 Val 68            | PLA REF        | 0,0       | 00                    |          |            | 80,0               |
| VALUE DO FAL                                                                                                    |                                                                  | 11204 00 320                                        |                              | DESCONTO         |                                    |                                                    | . [~                                           | 18.45 0159. 40                                   |                 | 1                   | 20.21          |           |                       | VALUE IC | TAL DA N   |                    |
|                                                                                                    | 0,00                                                             |                                                     | 0,00                         |                  |                                    | 0,0                                                | 0                                              |                                                  | 0,00            |                     |                | 0,0       | 00                    |          |            | 80,0               |
| PAZIO SOCIAL                                                                                                    | DOR / VOLU                                                       | MES TRANSPORT                                       | TADOS                        |                  |                                    | 72.7                                               | TE POR                                         | CONTA                                            | CÓDIGO          | ANTT                | 25.40          | A DO VER  | 0.110                 | 17       | CN01/0     | 27                 |
|                                                                                                    |                                                                  |                                                     |                              |                  |                                    |                                                    | 0.000                                          |                                                  |                 |                     |                |           |                       |          |            |                    |
| ENGLISHING                                                                                                    |                                                                  |                                                     |                              |                  |                                    | 9.                                                 | - SEN                                          | A FRETE                                          | 200             |                     |                |           |                       | 117      | INSCR.     | AO ESTADUAL        |
|                                                                                                    |                                                                  |                                                     |                              |                  |                                    |                                                    |                                                |                                                  |                 |                     |                |           |                       |          |            |                    |
| QUANTIDADE                                                                                                    | ES                                                               | PÉCIE                                               |                              | MARCA            |                                    |                                                    | - 1                                            | NUMERACÃO                                        |                 | - 1                 | PESO BR        | UTO       |                       |          | PESO LI    | outto              |
|                                                                                                    |                                                                  | a lara                                              |                              | Marcas           |                                    |                                                    |                                                | Numar                                            |                 |                     |                |           |                       |          |            |                    |
| 0.1002 DO 50                                                                                                    |                                                                  | 2172                                                |                              | Marca            |                                    |                                                    |                                                | 1viimer0                                         |                 |                     |                |           |                       |          |            |                    |
| CÓDIGO DO PR                                                                                                    | ODUTO/SEP                                                        |                                                     | 0.0751300                    | 2002.010         |                                    |                                                    |                                                |                                                  | VALOR           | VALO                | R 1            | ALOR      | В                     | ASE      | VALOR      | VALOR ALIGUO       |
| 72.0D. / SERV.                                                                                                    | BROA DE M                                                        | INO                                                 | OF SERVICO                   | MLM / S          | C31                                | CPOP                                               | CONTRACT                                       | (QUANI.                                          | UNITÁRIO        | DESCON              | 0.00           | 00000     | CALC                  | 2 XCMS   | IC.MS.     | 191 2015           |
| JUDIO D                                                                                                    | A NUMBER OF                                                      |                                                     |                              | 190220           | 010                                | 01/10                                              | 14                                             | 10,00                                            | 6,00            |                     | 0.00           | 80,00     |                       | 80,00    | 16,4       | 0,00 18,00         |
|                                                                                                    |                                                                  |                                                     |                              |                  |                                    |                                                    |                                                |                                                  |                 |                     |                |           |                       |          |            |                    |
|                                                                                                    |                                                                  |                                                     |                              |                  |                                    |                                                    |                                                |                                                  |                 |                     |                |           |                       |          |            |                    |
|                                                                                                    |                                                                  |                                                     |                              |                  |                                    |                                                    |                                                |                                                  |                 |                     |                |           |                       |          |            |                    |

Após verificar e estiver tudo correto e só emitir nf-e.